# 配置CUCM智能许可 — 直接模式

### 目录

<u>简介</u> <u>先决条件</u> <u>要求</u> <u>使用的组件</u> <u>背景信息</u> <u>在哪里创建智能帐户?</u> <u>思科智能许可证管理器服务</u> <u>UCM中的智能许可状态</u> <u>配置(直接部署)</u> <u>配置</u> <u>验证</u> <u>故障排除</u> <u>已知的 Bug</u> <u>相关信息</u>

## 简介

本文档介绍直接模式配置,以将CUCM直接与智能帐户同步。

## 先决条件

### 要求

Cisco 建议您了解以下主题:

• Cisco Unified Communications Manager (CUCM) 12.0 版

### 使用的组件

本文档中的信息基于 Cisco Call Manager 12.0 版。

本文档中的信息都是基于特定实验室环境中的设备编写的。本文档中使用的所有设备最初均采用原 始(默认)配置。如果您的网络处于活动状态,请确保您了解所有命令的潜在影响。

## 背景信息

思科智能软件许可是一种考虑许可的新方式。它简化了整个企业的许可体验,使购买、部署、跟踪和续订思科软件更加容易。它通过单个简单的用户界面提供对许可证所有权和使用量的可视性。

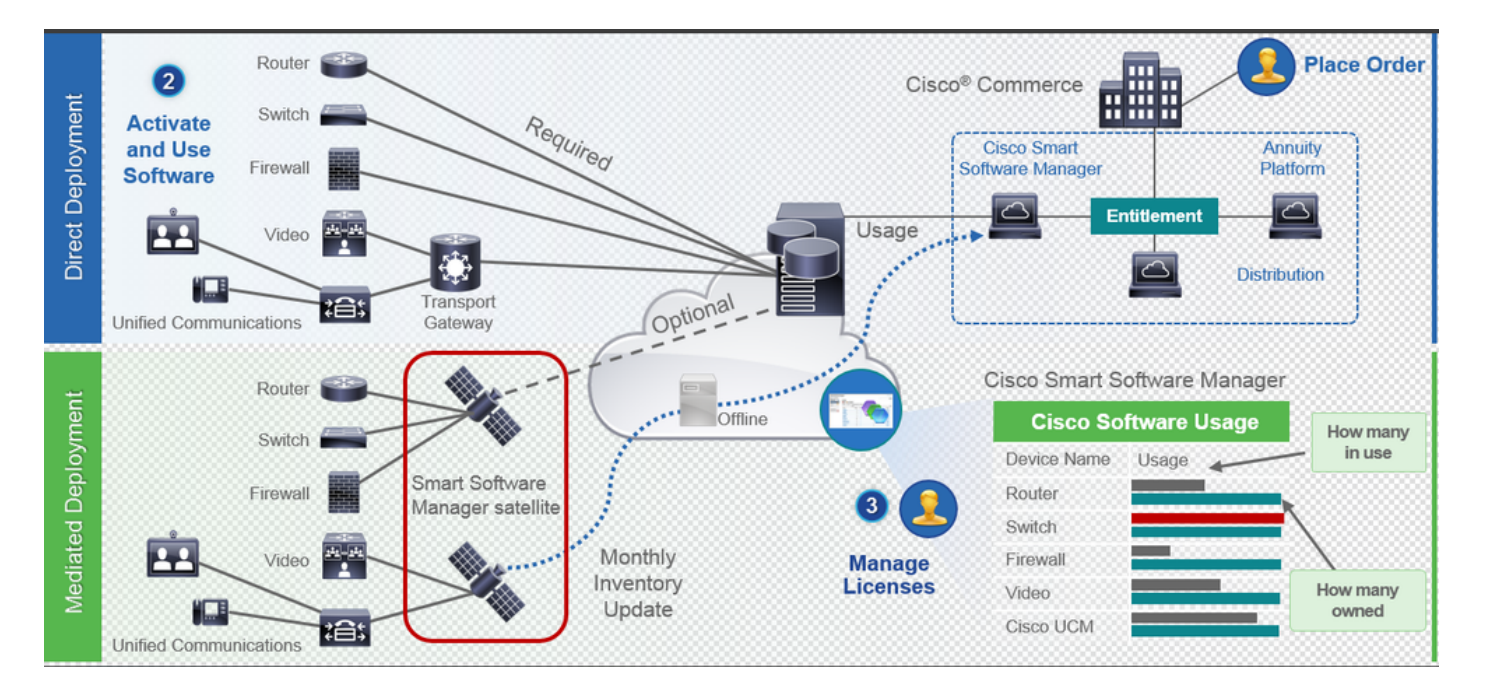

您在思科商务工作空间下订单,并且订单与智能帐户相关联,此信息将填充在智能软件管理器中 ,该管理器位于cisco.com。现在,您可以全面了解您已订购和购买的产品。

已启用智能许可的产品(通过CLI或GUI)已注册到CSSM,他们向CSSM报告许可证使用情况。有 两种型号用于报告使用情况:

**直接模**型 — 在设备可以直接与Internet通信或可以通过HTTPS代理连接到Internet的客户环境中使 用此模型。到Cisco.com的通信通过HTTPS,因此所有流量在传输中加密。如果流量通过HTTPS代 理或传输网关发送,则如果需要应用其他检查或安全策略,设备与Cisco.com之间的所有通信将通 过集中位置进行信道。

**中介部署模型**— 在设备没有任何形式可以连接到Internet因而无法访问Cisco.com的网络中使用此 模型。此部署模式要求您在客户驻地安装CSSM卫星虚拟机,然后所有内部主机都可以访问。本地 部署卫星可以按每月、每周在cisco.com上与CSSM同步的连接模式部署,也可以按完全断开的配置 (需要手动上传和下载文件以保持卫星同步)部署。建议至少每30天进行一次同步。

#### 在哪里创建智能帐户?

- 要创建客户智能帐户,请使用您的CCO ID登录CSC并发起客户智能帐户申请。
- 要创建合作伙伴暂持智能帐户,请使用您的CCO ID登录CSC并发起合作伙伴暂持帐户申请。
- 在CCW中订购时,您还可以启动对任一类型智能帐户的申请。但是,建议的最佳实践是主动设置智能帐户。

**注意:**没有上限;您可以根据需要创建任意数量的虚拟帐户。

#### 思科智能许可证管理器服务

思科智能许可证管理器服务是一项网络服务,仅在CUCM发布服务器上运行。由于这是网络服务 ,因此它始终运行,无法从UI或CLI启动或停止。由于用户上没有运行任何服务,因此无法从子设备

### UCM中的智能许可状态

智能许可有两种主要状态:

**注册状态**:注册状态有三种:

- 未识别/未注册
- •已注册
- 未注册已过期

授权状态:

- 未使用许可证
- 评估模式
- 评估已过期
- •已授权
- 不合规
- 授权已过期

| Registration<br>Status                                            | Authorization<br>Status  | Evaluation<br>period(90 days)                                          | Overage<br>period(90<br>days)  | Enforcement? (Do<br>not allow<br>provisioning of<br>users/devices)                        | Comments                                                        | Message on UI                                                                                                    |
|-------------------------------------------------------------------|--------------------------|------------------------------------------------------------------------|--------------------------------|-------------------------------------------------------------------------------------------|-----------------------------------------------------------------|----------------------------------------------------------------------------------------------------|
| Unregistered<br>OR<br>Registration<br>Expired                     | Evaluation<br>Mode       | Start with 90 and<br>will decrement if<br>UCM is consuming<br>licenses | .NA                            | No                                                                                        | Evaluation<br>period is used<br>when you<br>consume<br>licenses | Smart Software Licensing: The system is currently unregistered and running in Evaluation mode with 89 days<br>remaining. Register with Smart Software Manager or Smart Software Manager satellite to avoid losing the ability<br>to provision users and devices.                                                                             |
| Unregistered<br>OR<br>Registration<br>Expired                     | Evaluation<br>Expired    | 0 days                                                                 | NA                             | Yes                                                                                       |                                                                 | Smart Software Licensing: The system is currently unregistered and the evaluation period has expired. Register<br>with Smart Software Manager or Smart Software Manager satellite to avoid losing the ability to provision users<br>and devices.                                                                                             |
| Registered<br>OR<br>Unregistered<br>OR<br>Registration<br>Expired | No Licenses in<br>Use    | NA                                                                     | NA                             | No                                                                                        |                                                                 |                                                                                                    |
| Registered                                                        | Authorized               | NA                                                                     | NA                             | No                                                                                        |                                                                 |                                                                                                    |
| Registered                                                        | 000                      | NA                                                                     | Overage<br>period<br>remaining | No till overage<br>period is applicable<br>Yes after overage<br>days(90 days) are<br>over |                                                                 | Smart Software Licensing: The system is operating with an insufficient number of licenses. Configure additional<br>licenses in Smart Software Manager within 90 days to avoid losing the ability to provision users and devices.                                                                                                    |
| Registered                                                        | Authorization<br>Expired | NA                                                                     | Same as above                  | Same as above                                                                             |                                                                 | Smart Software Licensing: The system has not connected to <u>Smart Software Manager</u> or <u>Smart Software Manager</u> satellite for 90 days and the license authorization has expired. Please check the network connection and renew the license authorization within 90 days to avoid losing the ability to provision users and devices. |

除了此智能许可状态外,UCM还提供**90天的超额期**(这是使用传统许可的12.0之前版本中已存在的 概念。UCM还将继续为客户提供智能许可的平均期限)

## 配置(直接部署)

注意:为了让直接部署发挥作用,您的CUCM必须能够连接到Internet。

### 配置

1. 使用您的用户名和密码登录<u>https://software.cisco.com/</u>。

#### 2. 在智能软件许可下选择资产。

3. 生成新令牌。

| hulu<br>isco                                                                       | Products & Services                                 | Support Ho                  | ow to Buy             | Training & Events | Worldwide [chan<br>Partners | ge] Logged In Account          | Log Out My Cisco    |
|------------------------------------------------------------------------------------|-----------------------------------------------------|-----------------------------|-----------------------|-------------------|-----------------------------|--------------------------------|---------------------|
| isco Software Central > Smart Softw                                                | are Licensing                                       |                             |                       |                   | English [ Change ]          | 💄 Hello, Divva Jain            | IN BU Production Te |
| Smart Software Lice                                                                | ensing                                              |                             |                       |                   |                             | Fe                             | edback Support He   |
| erts   Inventory   License Conve                                                   | rsion Reports Prefer                                | ences Satellites            | Activity              |                   |                             | Questions At<br>Try our Virtue | oout Licensing?     |
| irtual Account: TAC-Colla                                                          | bTesting                                            |                             |                       |                   |                             | 0                              | Major Hide Alerts   |
| General Licenses Pr                                                                | roduct Instances Eve                                | nt Log                      |                       |                   |                             |                                |                     |
| Virtual Account                                                                    |                                                     |                             |                       |                   |                             |                                |                     |
| Description:                                                                       | Creating this VA f                                  | or TAC team to test Sma     | art licensing for UCN | 12.0 release      |                             |                                |                     |
| Product Instance Registration<br>The registration tokens below can be<br>New Token | Tokens used to register new product Subjection Data | t instances to this virtual | account.              | 5                 |                             | Constant Day                   | Atlan               |
| Token M2IwNWNKYWQtMiViMS00MT                                                       | Expiration Date 2019-Jan-26 09:31:55 (in            | 365 days) prema-cu          | ucm                   | A                 | kport-Controlled            | Created By<br>divjain2         | Actions -           |

4. 在CUCM管理员页面下,导航到System > Licensing > License Management > View/Edit the Licensing Smart Call Home settings,然后选中Verify Direct并更新Production CSSM URL。

| · - · · ·                                                                                                    |                                                                                                    |                                                                                                    |                                                                                                    |            |  |
|----------------------------------------------------------------------------------------------------|----------------------------------------------------------------------------------------------------|----------------------------------------------------------------------------------------------------|----------------------------------------------------------------------------------------------------|------------|--|
| alialia Cisco Unified CM Administratio                                                                                                    | on                                                                                                    | Navigation G                                                                                                    |                                                                                                    |            |  |
| For Cisco Unified Communications Solutions                                                                                                    |                                                                                                    |                                                                                                    | a                                                                                                    | dmin Searc |  |
| System      Call Routing      Media Resources      Advanced Features                                                                                                    | Device      Application      User Management                                                                                                    | Buk Administration 👻 Help 👻                                                                                                    |                                                                                                    |            |  |
| License Management                                                                                                    |                                                                                                    |                                                                                                    |                                                                                                    |            |  |
| Status<br>You are currently Unregistered. To register your system w<br>- Ensure your system has access to the internet or a Sme<br>▲ Lugin to your smart account in Simaat, Statusan, Manasat,<br>- Generate a Product Internet Registration Trikento ident<br>- Generate a Product Internet Registration Trikento ident<br>- Return to this page, click the Register button, and use the<br>Smart Software Licensing | ith Cisco Smart Software licensing:<br>it Software Manager satellite installed on your no<br>or your Smart Software Manager satellite.<br>Wy your Smart Account) and copy or save it.<br>e copied or saved Token to register the product. | Transport Settings - Mozilla Firefox - □ ×      O ♠ https://10.106.111.182/ccmadmin/licensingTransportSetting: □ ···· ♥ ☆ Ξ      Status      Status: Ready |                                                                                                    |            |  |
| Registration Status<br>Licanse Authorization Status<br>Transport Settings<br>Licansing Mode<br>Register                                                                                                    |                                                                                                    | A Uncestistered<br>Examinion Period Expired (Thursday, November 9, 2017 11<br>Dived Yven/Clifth Licensing Smart Call Home settings<br>Enterprise           | Configure how the product instance will communicate with Cisco. <sup>®</sup> Direct - product communicates directly with Cisco licensing servers. URL : https://tools.cico.com/fs/service/dodes/services/DDCEService OTransport Gateway - proxy data via Transport Gateway or Smart Software Manager satellite. URL : URL : |            |  |
| Uncerte Usage Keport  Delow is a summary of current license usage on the syste View All License Type Descriptions And Device Classifications Update Usage Details Usage Details Last Updated: 2018-01 License Registrations and by Type                                                                                                    | m. Current usage details for each type are avail<br>-26 15:04:20                                                                                                    | OHTTP/HTTPS Proxy - send data via an intermediate HTTP or HTTPS Proxy.<br>IP Address/Host Name : Port : Save Close                                         |                                                                                                    |            |  |
| License Requirements by Type                                                                                                    | Current Herzen                                                                                                    | Ekster                                                                                                    | Report                                                                                                    |            |  |
| CUWL<br>Enhanced Plus<br>Enhanced Basic<br>Essential<br>TelePresence Room                                                                                                    | 0<br>0<br>5<br>2<br>0<br>0                                                                                                    | Waiting     Waiting     Waiting     O     Evaluation Period Expired     Evaluation Period Expired     Waiting     Waiting     Waiting                      | Users(.0.)   Unassigned Devices(.0.)<br>Users(.0.)<br>Users(.1.)   Unassigned Devices(.0.)<br>Users(.0.)   Unassigned Devices(.0.)<br>Users(.0.)   Unassigned Devices(.0.)<br>Users(.0.)   Unassigned Devices(.0.)                                                                                                    |            |  |
| Users and Unassigned devices Users Unassigned Devices Smart Licensing Product Registration The license for this system are managed by <u>Smart Software</u> .                                                                                                    | 3<br>4<br>Manager                                                                                                    | View, Usage Report<br>View, Usage Report                                                                                                    |                                                                                                    |            |  |

- 5. 单击Register并粘贴在步骤3中创建的令牌,然后单击Register。也可以从cli执行此操作
  - : license smart register idtoken <token> [force]

| 🕹 Reregister Window - Mozilla Firefox                                                                                                    |               |          | ×     |
|----------------------------------------------------------------------------------------------------|---------------|----------|-------|
| Image: Image: | •••           | ♥ ☆      | ≡     |
| -Status                                                                                                    |               |          |       |
| Registration completed successfully                                                                                                    |               |          |       |
| Smart Software Licensing Product Registration                                                                                                    |               |          |       |
| To reregister the product for Smart Software Licensing:                                                                                                    |               |          |       |
| Paste the Product Instance Registration Token you generated from <u>Smar</u><br>or your Smart Software Manager satellite                                                                                                    | t Softv       | vare Mai | nager |
| Product Instance Registration Token:                                                                                                    |               | _        |       |
| M2IwNWNkYWQtMjViMS00MTYzLWE0MWQtODM3ZDE0NWUzOTZlLTE1NDg<br>x%0AMTUyNzh8cENEU0hYUWJpZURPYnJqelJKWTFyUVFoczNXZWJWK1Jtc<br>JB%0AZXRYbz0%3D%0A                                                                                                    | 0OTU<br>3ozUG |          |       |
|                                                                                                    |               |          |       |
|                                                                                                    |               |          |       |
| R                                                                                                    | eregist       | ter (    | Close |
|                                                                                                    |               |          |       |

0

验证

| aljulia Cisco Unified CM Administration<br>CISCO For Cisco Unified Communications Solutions                                                                                                    |                                                                                                    | Navigation Cisco Unified CH Administration U Go<br>admin Search Documentation About Logoot          |  |  |  |  |  |  |  |
|----------------------------------------------------------------------------------------------------|----------------------------------------------------------------------------------------------------|----------------------------------------------------------------------------------------------------|--|--|--|--|--|--|--|
| System + Cali Rouding + Media Resources + Advanced Features + Device + Application + Web +                                                                                                    |                                                                                                    |                                                                                                    |  |  |  |  |  |  |  |
| License Management                                                                                                    |                                                                                                    |                                                                                                    |  |  |  |  |  |  |  |
| - Smart Software Licensing                                                                                                    |                                                                                                    |                                                                                                    |  |  |  |  |  |  |  |
| Antipation Status                                                                                                    |                                                                                                    |                                                                                                    |  |  |  |  |  |  |  |
| License Authorization Status                                                                                                    | Authorized (Friday, January 26, 2018 3):11:27 PM IST)                                                                                                    |                                                                                                    |  |  |  |  |  |  |  |
| Smart Account                                                                                                    | BU Production Test                                                                                                    |                                                                                                    |  |  |  |  |  |  |  |
| Virtual Account                                                                                                    | TAC-CollabTesting                                                                                                    |                                                                                                    |  |  |  |  |  |  |  |
| Transport Settings                                                                                                    | Direct View/Edit the Licensing Smart Call Home settings                                                                                                    |                                                                                                    |  |  |  |  |  |  |  |
| Licensing Mode                                                                                                    | Enterprise                                                                                                    |                                                                                                    |  |  |  |  |  |  |  |
| r License Usage Report                                                                                                    |                                                                                                    |                                                                                                    |  |  |  |  |  |  |  |
| The second second because the second count of the second second s | allable by assessing "Undate Usage Pathils". Mate that collection these date is a second                                                                                                    | intension and many take any set minutes to complete descending on the size of using destrument      |  |  |  |  |  |  |  |
| Contract of the second second se                                                                                                    | endore by pressing oppose usage becaus rinke that conecting these bate is a resource                                                                                                    | a menare process and may take several minates to complete, depending on the size of your depoyment. |  |  |  |  |  |  |  |
| view All License, type Descriptions and Device Classifications                                                                                                    |                                                                                                    |                                                                                                    |  |  |  |  |  |  |  |
| Lindate Lisana Datails Usage Details Last Updated: 2018-01-26 15:12:43                                                                                                    |                                                                                                    |                                                                                                    |  |  |  |  |  |  |  |
|                                                                                                    |                                                                                                    |                                                                                                    |  |  |  |  |  |  |  |
| License Requirements by Type                                                                                                    | and the second second se |                                                                                                    |  |  |  |  |  |  |  |
| Current Usage                                                                                                    | Status                                                                                                    | Report                                                                                              |  |  |  |  |  |  |  |
| CONC. 0                                                                                                    | and the circlenses in Use                                                                                                    | Secol 2 1 Ministration Devices C 1                                                                  |  |  |  |  |  |  |  |
| Enhanced Hus 0                                                                                                    | Authorized                                                                                                    | Users ( ) ) ( ) ( ) ( ) ( ) ( ) ( ) ( ) ( )                                                         |  |  |  |  |  |  |  |
| Ennanced 3                                                                                                    | Authorized                                                                                                    | Users(1)   Unessigned Devices(4)                                                                    |  |  |  |  |  |  |  |
| Depc 2                                                                                                    |                                                                                                    | Users(2)   Unassered Devices(2)                                                                     |  |  |  |  |  |  |  |
| TeleBresens Brom                                                                                                    | No Licenses in Use                                                                                                    | Users( 0.)   Unessigned Devices( 0.)                                                                |  |  |  |  |  |  |  |
| reerredence koom v kan no Licenses in vse Lidenti D I Unselonde Devices ( )                                                                                                    |                                                                                                    |                                                                                                    |  |  |  |  |  |  |  |
| r Users and Unassigned devices                                                                                                    |                                                                                                    |                                                                                                    |  |  |  |  |  |  |  |
| Users 3                                                                                                    | View Usage Report                                                                                                    |                                                                                                    |  |  |  |  |  |  |  |
| Unassigned Devices 4                                                                                                    | View Usage Report                                                                                                    |                                                                                                    |  |  |  |  |  |  |  |
| - Smart Licensing Product Registration                                                                                                    |                                                                                                    |                                                                                                    |  |  |  |  |  |  |  |
| ament channing critics seguritation The locates for this system are maded by Smart Software Hanaper The locates for this system are maded by Smart Software Hanaper                                                                                                    |                                                                                                    |                                                                                                    |  |  |  |  |  |  |  |
|                                                                                                    |                                                                                                    |                                                                                                    |  |  |  |  |  |  |  |

## •显示许可证摘要

智能许可已启用。

| Registration:                                        |          |              |                              |                    |                      |  |  |  |  |
|------------------------------------------------------|----------|--------------|------------------------------|--------------------|----------------------|--|--|--|--|
| Status: REGISTERED                                   |          |              |                              |                    |                      |  |  |  |  |
| Smart Account: BU Production Test                    |          |              |                              |                    |                      |  |  |  |  |
| Virtual Account: TAC-CollabTesting                   |          |              |                              |                    |                      |  |  |  |  |
| Last Renewal Attempt: None                           |          |              |                              |                    |                      |  |  |  |  |
| Next Renewal Attem                                   | ıpt: Jul | 25 15:11:23  | 2018 IST                     |                    |                      |  |  |  |  |
| License Authorizatio                                 | n:       |              |                              |                    |                      |  |  |  |  |
| Status: AUTHORIZED                                   | )        |              |                              |                    |                      |  |  |  |  |
| Last Communication Attempt: SUCCEEDED                |          |              |                              |                    |                      |  |  |  |  |
| Next Communication Attempt: Feb 25 15:12:59 2018 IST |          |              |                              |                    |                      |  |  |  |  |
|                                                      |          |              |                              |                    |                      |  |  |  |  |
| License Usage:                                       |          |              |                              |                    |                      |  |  |  |  |
| License                                              |          | Entitlemer   | Entitlement Tag              |                    |                      |  |  |  |  |
|                                                      |          |              |                              | Count              | Status               |  |  |  |  |
|                                                      | ·        |              |                              |                    |                      |  |  |  |  |
|                                                      |          |              | -                            |                    |                      |  |  |  |  |
|                                                      |          | regid.201    | 7-02.com.cisco.UCM_          | CUWL,12.0_cc59375a | -1cd8-4b36-8366-     |  |  |  |  |
| 6f4d2abba965                                         | 0        | Ir           | nit                          |                    |                      |  |  |  |  |
|                                                      |          | regid.2010   | 6-07.com.cisco.UCM_          | EnhancedPlus,12.0_ | d8372792-588c-4caa-  |  |  |  |  |
| b279-8587e5ce2f82                                    | 0        | Init         |                              |                    |                      |  |  |  |  |
| 66d0d1cf-4863-4761                                   | -91d0-d0 | 1d3eb1949are | egid.2016-07.com.ci          | sco.UCM_Enhanced,1 | 2.0_66d0d1cf-4863-   |  |  |  |  |
| 4761-91d0-d01d3eb194                                 | .9a      | 5            | InCompliance                 |                    |                      |  |  |  |  |
| ef827a2f-f4ae-4ebb                                   | -887f-05 | 2737063d3ar  | egid.2016-07.com.ci          | sco.UCM_Basic,12.0 | _ef827a2f-f4ae-4ebb- |  |  |  |  |
| 887f-052737063d3a                                    |          | 2            | InCompliance                 |                    |                      |  |  |  |  |
|                                                      |          | regid.2010   | 6-07.com.cisco.UCM_          | Essential,12.0_25f | 9c396-c67c-4519-     |  |  |  |  |
| aa98-d4b3ad18f805                                    | 0        | Ir           | nit                          |                    |                      |  |  |  |  |
|                                                      |          | regid.2016   | 6-07.com.cisco.UCM_          | TelePresenceRoom,1 | 2.0_d9a71418-29e9-   |  |  |  |  |
| 4c9a-9d3a-1366ebe38e                                 | :7c 0    | Init         | t                            |                    |                      |  |  |  |  |
| <ul> <li>show license UI</li> </ul>                  | וכ       |              |                              |                    |                      |  |  |  |  |
|                                                      | 27624 1  |              | dda80240ba02da0 <sup>-</sup> | 71007027624        |                      |  |  |  |  |
|                                                      | 310Z4,U  | 010.016039   |                              | 100/00/024         |                      |  |  |  |  |

• 全部显示许可证

```
Registration:
  Status: REGISTERED
  Smart Account: BU Production Test
  Virtual Account: TAC-CollabTesting
  Export-Controlled Functionality: Allowed
  Initial Registration: SUCCEEDED on Jan 26 15:11:23 2018 IST
  Last Renewal Attempt: SUCCEEDED on Jan 26 15:11:23 2018 IST
  Next Renewal Attempt: Jul 25 15:11:23 2018 IST
  Registration Expires: Jan 26 15:06:21 2019 IST
License Authorization:
  Status: AUTHORIZED on Jan 26 15:12:59 2018 IST
  Last Communication Attempt: SUCCEEDED on Jan 26 15:12:59 2018 IST
  Next Communication Attempt: Feb 25 15:12:59 2018 IST
  Communication Deadline: Apr 26 15:06:59 2018 IST
Evaluation Period:
  Evaluation Mode: Not In Use
  EVALUATION PERIOD EXPIRED on Nov 9 23:46:35 2017 IST
License Usage
_____
License Authorization Status: AUTHORIZED as of Jan 26 15:12:59 2018 IST
 (regid.2017-02.com.cisco.UCM_CUWL,12.0_cc59375a-1cd8-4b36-8366-6f4d2abba965)
 Description: null
  Count: 0
  Version: 12.0
  Status: Init
 (regid.2016-07.com.cisco.UCM_EnhancedPlus,12.0_d8372792-588c-4caa-b279-8587e5ce2f82)
 Description: null
  Count: 0
  Version: 12.0
  Status: Init
UC Manager Enhanced License (12.x) (regid.2016-07.com.cisco.UCM_Enhanced,12.0_66d0dlcf-4863-
4761-91d0-d01d3eb1949a)
  Description: UC Manager Enhanced License
  Count: 5
  Version: 12.0
  Status: InCompliance
UC Manager Basic License (12.x) (regid.2016-07.com.cisco.UCM_Basic,12.0_ef827a2f-f4ae-4ebb-
887f-052737063d3a)
  Description: UC Manager Basic License
  Count: 2
  Version: 12.0
  Status: InCompliance
 (regid.2016-07.com.cisco.UCM_Essential,12.0_25f9c396-c67c-4519-aa98-d4b3ad18f805)
  Description: null
  Count: 0
  Version: 12.0
  Status: Init
 (regid.2016-07.com.cisco.UCM_TelePresenceRoom, 12.0_d9a71418-29e9-4c9a-9d3a-1366ebe38e7c)
  Description: null
  Count: 0
  Version: 12.0
  Status: Init
```

Smart Licensing is ENABLED

### 故障排除

请收集以下日志以解决与注册相关的问题:

- •从CUCM CLI捕获数据包
- 许可证管理器日志

### 已知的 Bug

思科漏洞ID CSCvh16069
 :思科智能许可卫星不能从更高级别借用许可证来使其合规。
 思科漏洞ID CSCvf86710
 :思科智能许可证管理器平台服务未运行。
 思科漏洞ID CSCvc94366
 :向CSSM注册的CUCM智能许可证不接受代理端口443。

## 相关信息

• <u>技术支持和文档 - Cisco Systems</u>

#### 关于此翻译

思科采用人工翻译与机器翻译相结合的方式将此文档翻译成不同语言,希望全球的用户都能通过各 自的语言得到支持性的内容。

请注意:即使是最好的机器翻译,其准确度也不及专业翻译人员的水平。

Cisco Systems, Inc. 对于翻译的准确性不承担任何责任,并建议您总是参考英文原始文档(已提供 链接)。